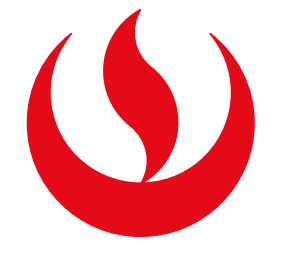

# **RETIRO DE ASIGNATURA**

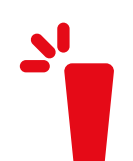

### **IMPORTANTE:**

- -El alumno es responsable de revisar el calendario académico con la
- finalidad de conocer las fechas en las que el trámite se encuentra vigente para realizar su solicitud.
  - -No puedes retirar más de 2 veces de una misma asignatura a lo largo de tu carrera.
  - -No puedes realizar este trámite si te encuentras en proceso de investigación o sanción.
  - -Si estás llevando una asignatura con carta de permanencia, no procederá tu retiro de asignatura.

#### **PREGRADO:**

- -Puedes retirarte de hasta 2 asignaturas como máximo durante el semestre académico.
- -Debes encontrarte entre la semana 5 y 15 del semestre académico (o dentro de las fechas establecidas por Secretaría Académica si estás en el periodo de verano, según el calendario académico vigente).

#### EPE:

- -Puedes retirarte de una o más asignaturas durante el semestre académico siempre que quedes matriculado en 1 asignatura como mínimo.
- -Debes realizar el trámite antes de iniciar la semana de exámenes finales.
- -Si estás llevando una asignatura regular (aquella que se lleva en ambos módulos, es decir, durante todo el ciclo) y es la única asignatura regular en el que estás matriculado, deberás realizar un **retiro de módulo**. Consulta el tutorial <u>aquí</u>.
- -Si estás llevando más de una asignatura regular (aquellas que se llevan en ambos módulos, es decir, durante todo el ciclo) y deseas retirarte de 1 de ellos, deberás realizar un **retiro de asignatura.**

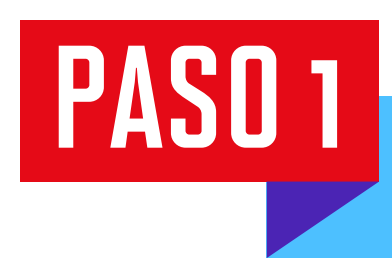

Ingresa a **Mi UPC Web** con tu usuario y contraseña. Selecciona la opción **Trámites > Listado de Trámites > Otros trámites > Solicitud de Retiros Académicos** 

SISTEMA DE TRÁMITES

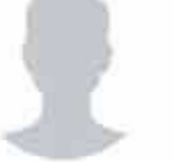

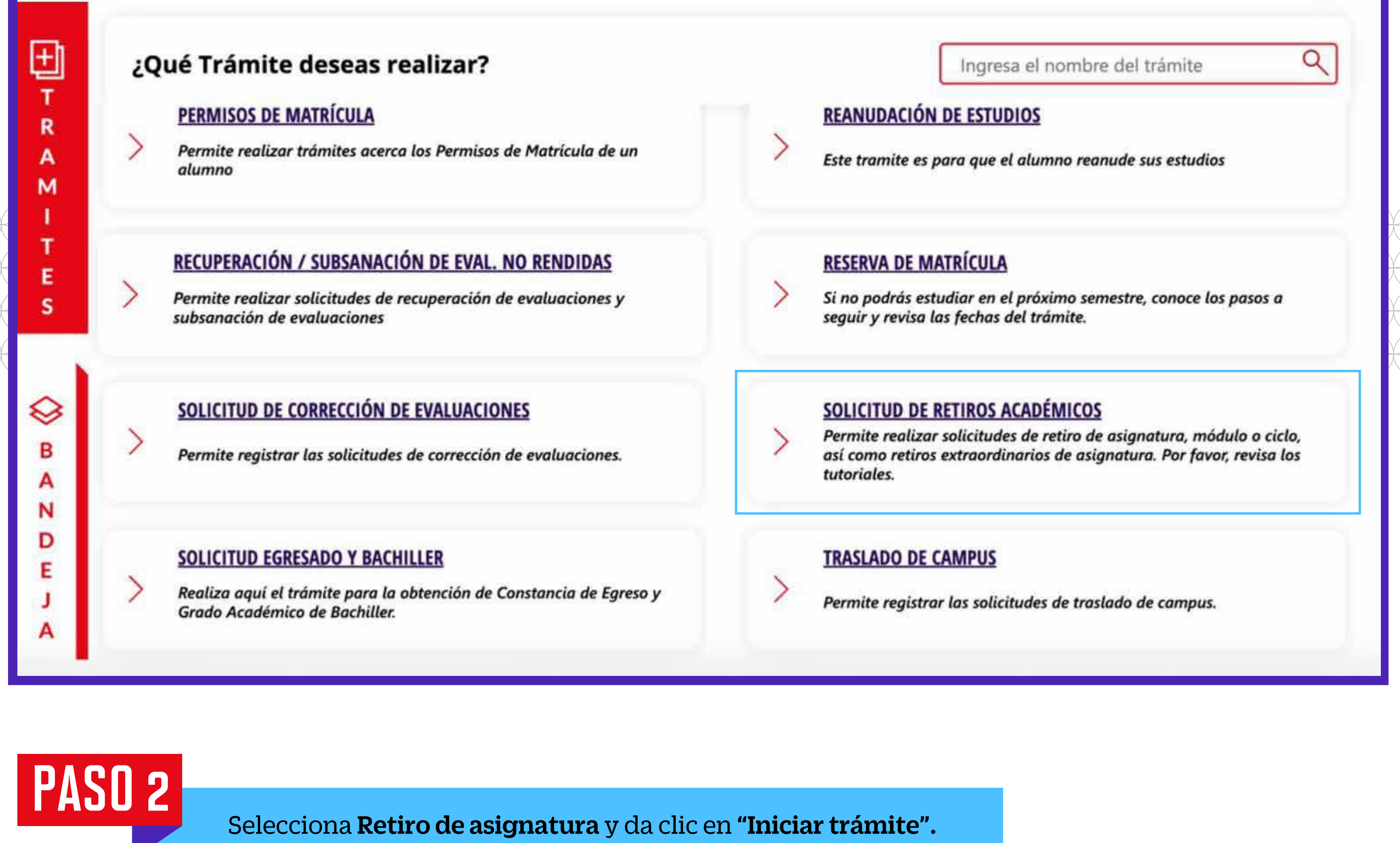

|  | SISTEMA DE TRÁMITES                                                                 | Nombres y Apellidos - U2024XXXXX                                                                  |                              |  |
|--|-------------------------------------------------------------------------------------|---------------------------------------------------------------------------------------------------|------------------------------|--|
|  | TRÁMITES / LISTADO DE TRÁMITES /<br>SOLICITUD RETIROS ACADÉMICO                     | S                                                                                                 |                              |  |
|  | Accesos Rápidos          Solution       Calendario de Estudios         Contacto UPC | <b>RETIRO DE ASIGNATURA</b><br>Tiempo máx de atención: automático                                 | Ver Tutorial Iniciar trámite |  |
|  | S Explora UPC                                                                       | <b>RETIRO EXTRAORDINARIO DE ASIGNATURA (EPE y WS)</b><br>Tiempo máx de atención: 7 días útil (es) | Ver Tutorial Iniciar trámite |  |
|  |                                                                                     | <b>RETIRO DE CICLO</b><br>Tiempo máx de atención: 10 días útil (es)                               | Ver Tutorial Iniciar trámite |  |
|  |                                                                                     | RETIRO DE MÓDULO (EPE y WS)<br>Tiempo máx de atención: 1 día útil (es)                            | Ver Tutorial Iniciar trámite |  |
|  |                                                                                     |                                                                                                   |                              |  |

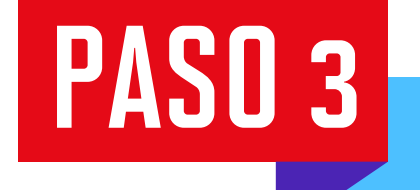

Confirma tus datos y revisa las consideraciones del trámite. Da clic en "Siguiente".

| SISTEMA DE TRÁMITES                                              | Nombres y Apellidos - U2024XXXXX                                                                                                    |  |  |  |
|------------------------------------------------------------------|----------------------------------------------------------------------------------------------------|--|--|--|
| TRÁMITES / LISTADO DE TRÁMITES /<br>RETIRO DE ASIGNATURA         | IMPORTANTE                                                                                                    |  |  |  |
| INFORMACIÓN DEL ALUMNO                                           | Definición: Trámite que permite realizar un retiro de asignatura.                                                                                                    |  |  |  |
| Periodo:202410Programa:Administración y NegociosAlumno:202014840 | <ul> <li>Vertica de retiro de asignatura: En un máximo de 1 días útiles.</li> <li>Consideraciones: Estimado alumno(á), si te encuentras en el último semestre de tu Carrera, antes de continuar con el trámite de retiro de asignatura, deberás comunicarte con el equipo de la dirección académica de tu campus. Es tu responsabilidad realizar esta comunicación a fin de recibir la orientación adecuada. Comunicate usando los siguientes links dependiendo del campus al cual perteneces.</li> </ul> |  |  |  |
|                                                                  | VOLVER                                                                                                    |  |  |  |

## PASO 4

Selecciona la asignatura de la que te retirarás y tu docente. Da clic en **"Agregar".** Verifica que los datos ingresados sean correctos y da clic en **Enviar solicitud > Registrar solicitud.** 

Te aparecerá un mensaje de registro exitoso.

|                | SISTEMA DE TRÁMITES                                      |                                     |      | Nombres y Apellidos - U2024XXXXX |          |  |
|----------------|----------------------------------------------------------|-------------------------------------|------|----------------------------------|----------|--|
| <mark>ሴ</mark> | TRÁMITES / LISTADO DE TRÁMITES /<br>RETIRO DE ASIGNATURA | SELECCIONA LA ASIGNATURA A RET      | IRAR |                                  |          |  |
|                | DATOS DE PAGO                                            | ASIGNATURA                          | NRC  | PROFESOR                         | AGREGAR  |  |
|                | Modalidad de Pago:                                       | 1AAH-0045-ÉTICA Y RESPONS SOCI EN   | 385  | Oyola Huerta, Marcos Aug 🗸       | AGREGAR  |  |
|                | PAGAR EN BANCO                                           |                                     |      |                                  |          |  |
|                | Precio del trámite: S./95                                | DETALLE DE RETIRO DE ASIGNATURA     | 4    |                                  |          |  |
|                | Total a pagar: S./95 soles                               | ASIGNATURA                          | NRC  | PROFESOR                         | ELIMINAR |  |
|                |                                                          | 1AAH-0045-ÉTICA Y RESPONS SOCI EMPR | 385  | Oyola Huerta, Marcos Augusto     | ELIMINAR |  |

|                                      |      |                                                                                |                                                                                                    |                                                                           | CANCELAR                                                                                                    | ENVIAR SO                             | LICITUD  |
|--------------------------------------|------|--------------------------------------------------------------------------------|----------------------------------------------------------------------------------------------------|---------------------------------------------------------------------------|----------------------------------------------------------------------------------------------------|---------------------------------------|----------|
|                                      |      | NOTA: Recuerda<br>de lo contrario el                                           | que tienes 1 día útil r<br>trámite se anulará.                                                                                                    | oara realizar el p                                                        | ago en los bancos autoriza                                                                                           | ados,                                 |          |
| PA                                   | SO 5 | Ingresa a <b>Sist</b><br>También pue<br>Cuando tu solicit<br>con la indicación | <b>ema de trámites &gt; B</b><br>edes verificarlo en tu<br>ud sea aprobada, rec<br>del estado del trámi <sup>-</sup>                                                                                                    | <b>andeja</b> para visu<br>historial de nota<br>tibirás una notifi<br>te. | a <mark>lizar el estado del trámit</mark><br>as.<br>cación al correo electrónic                                      | ce.<br>CO                             |          |
| SISTEMA DE TRÁMITES 🔌                |      |                                                                                |                                                                                                    |                                                                           |                                                                                                    |                                       |          |
| +<br>T<br>R<br>A<br>M<br>I<br>T<br>E | In   | DETALLE DEL RETIRO                                                             | ACADÉMICO                                                                                                    | ÉMICO                                                                     |                                                                                                    |                                       | 1994     |
|                                      | In   | ASI<br>1FCP-0040-CON                                                           | <b>GNATURA</b><br>TABILIDAD INTERMEDIA                                                                                                    | <b>NRC</b><br>1232                                                        | <b>PROFESOR</b><br>Avilés Valdez, José Roberto                                                                       |                                       | Detalles |
|                                      |      | MODALIDAD DE PAGO                                                              | PAGAR EN BANCO                                                                                                    |                                                                           |                                                                                                    |                                       | 6        |
| S<br>B<br>A<br>N<br>D<br>E<br>J<br>A |      | ESTADO                                                                         | PAGADO                                                                                                    |                                                                           |                                                                                                    |                                       | 6        |
|                                      |      | RESULTADO                                                                      | Estimado/a: Tu retiro de asigna                                                                                                    | tura procede, podrás visu                                                 | alizarlo ingresnado a Matricula UPC > Hist                                                                           | orial de Notas: De                    | 6        |
|                                      |      | Resultado del<br>trámite:                                                      | <ul> <li>del acuerdo al Reglamento de Estudios EPE, puedes realizar el trámi</li> <li>ite: módulo matriculado; asimismo, en el Artículo 3.2 inciso C se ind</li> <li>misma asignatura. Atte., Universidad Peruana de Ciencias Aplica</li> </ul> |                                                                           | el trámite hasta antes de iniciar los exáme<br>Se indica que no puedes retirarte mas de<br>Aplicad <mark>a</mark> s. | nes finales del<br>e dos veces de una | 0        |
|                                      |      | IN 102U                                                                        | RETIKU DE ASIGNATUKA                                                                                                    | 00/03/202                                                                 | 4 / ulds                                                                                                    | PROCEDE                               | 6        |